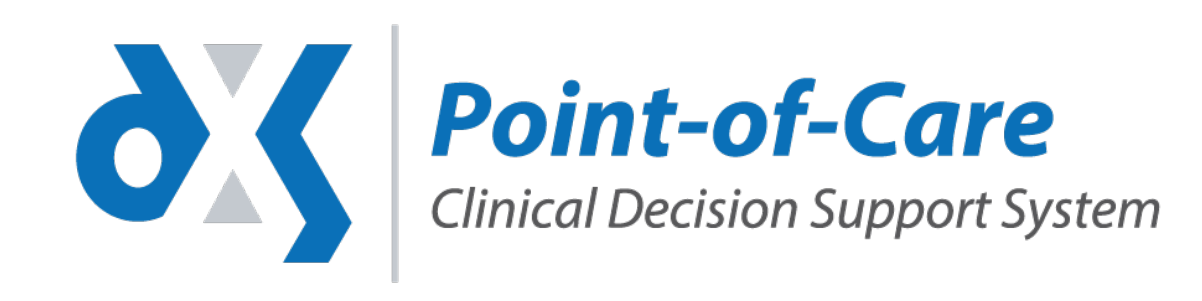

## e-Referral Service Vision

eRS working with DXS Referral Forms

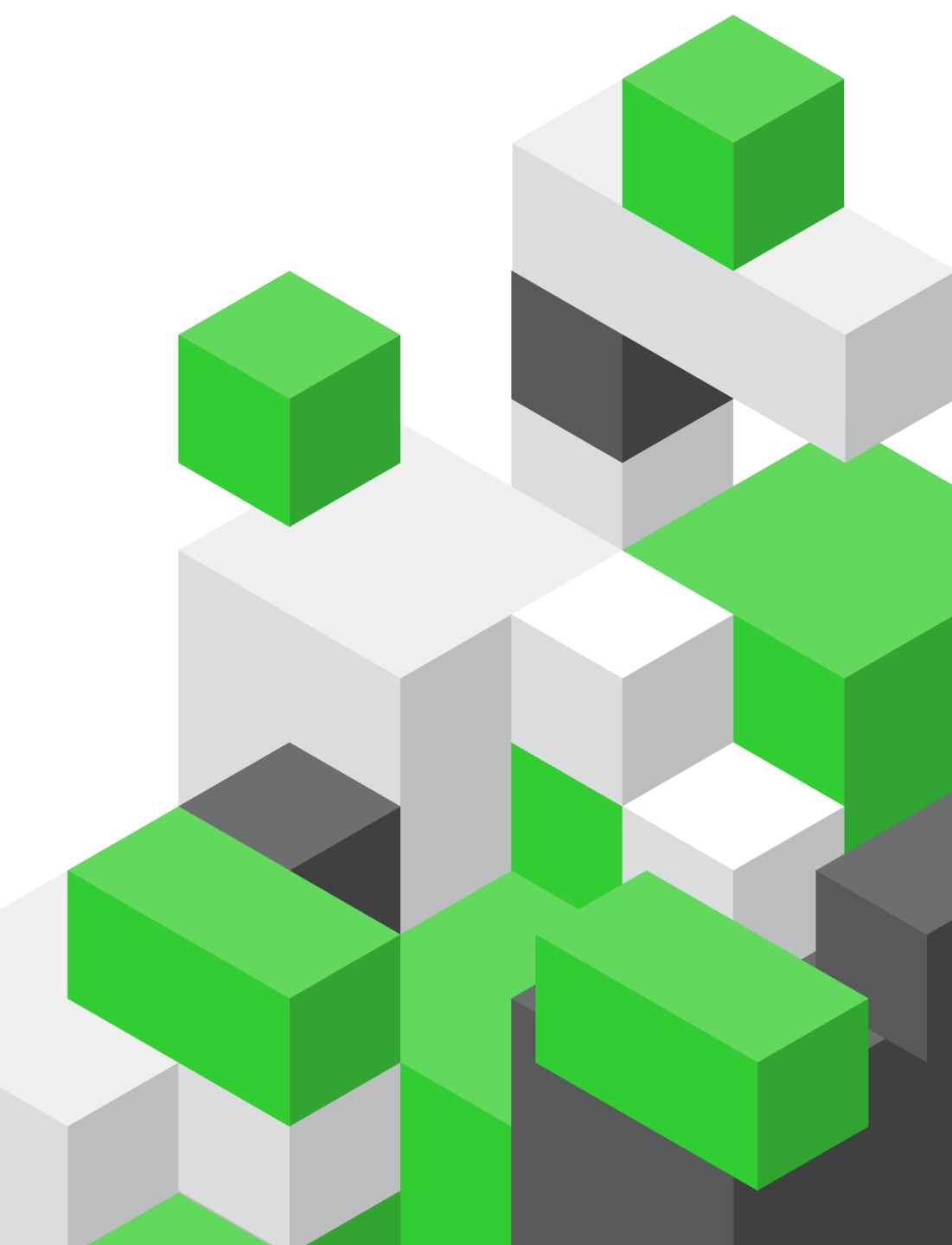

## Completing from the Professional Section

Once the referral form is finalised, click the 'Save' icon and select the 'Save to Patient Record' option

Ensure the 'Mark Form as Complete' box on the pop-up is selected and click 'Complete'

Close DXS and follow the steps under 'eRS – Vision'

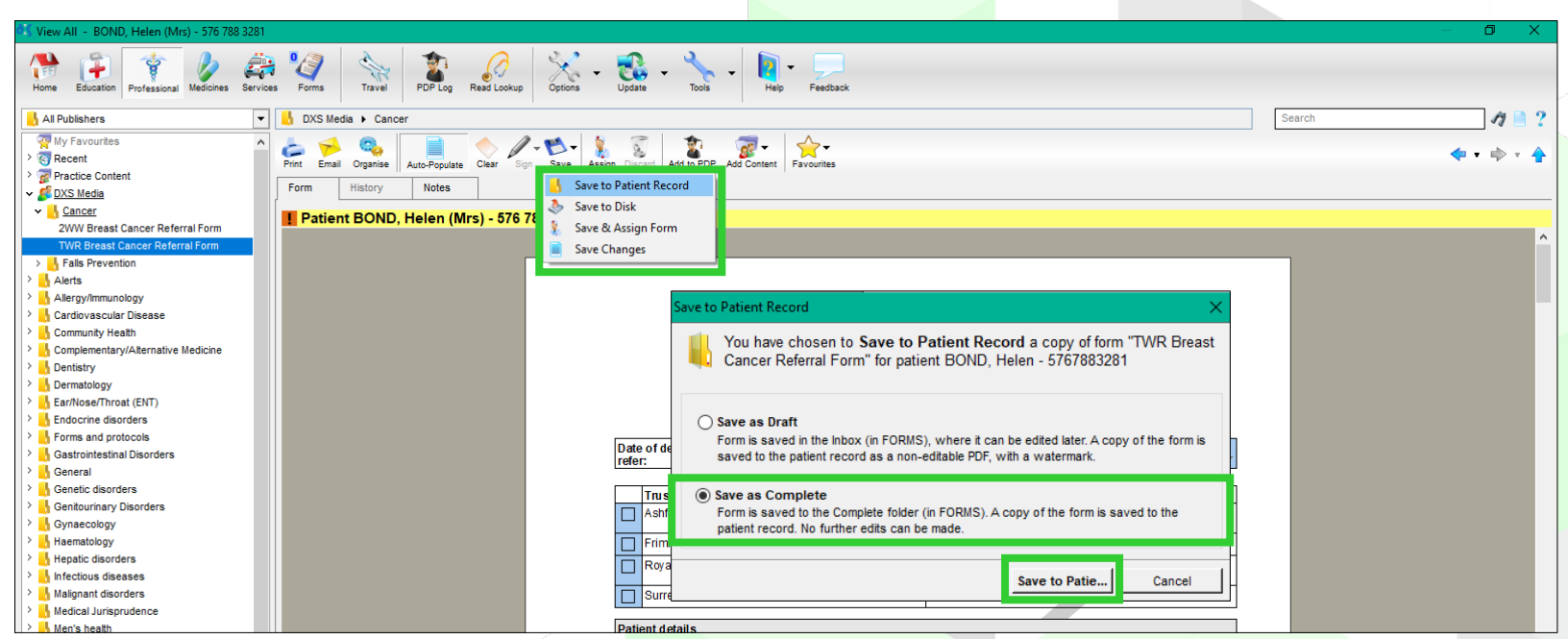

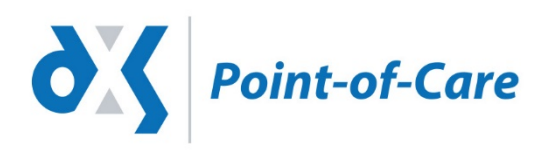

## Completing from the Forms Section

Generate the referral form within DXS

Complete and save to the patient record

Once the referral form is finalised, click the 'Complete' icon and select the 'Attach Form to Patient Record' option and click 'OK'

Close DXS and follow the steps under 'eRS – Vision'

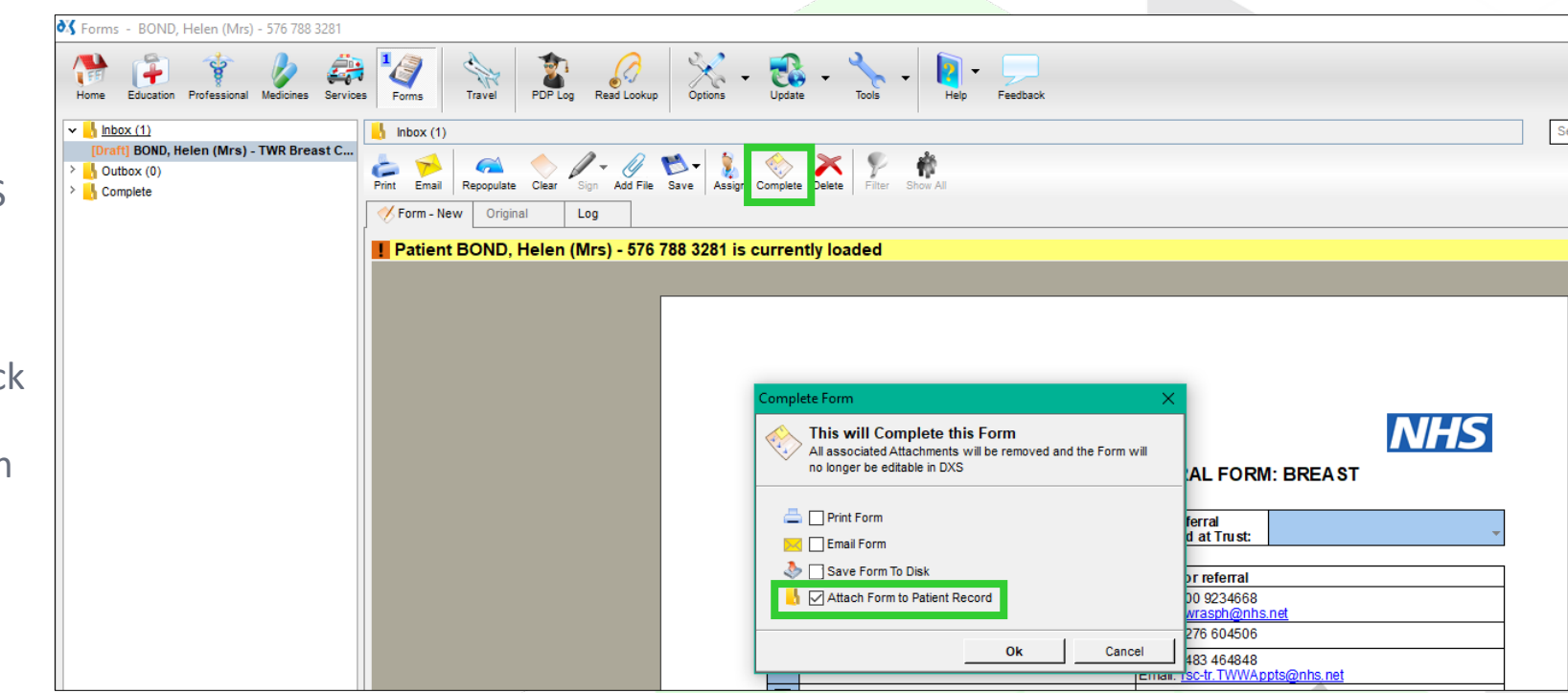

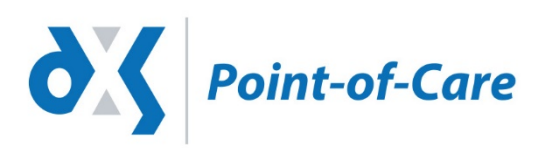

## eRS – Vision

- Generate the Choose and Book Referral / eRS (in your usual way)
- From the 'Journal' window you can drag the attachment to the 'Accompanying Documents' window
- Proceed as per usual Choose and Book Referral / eRS instructions

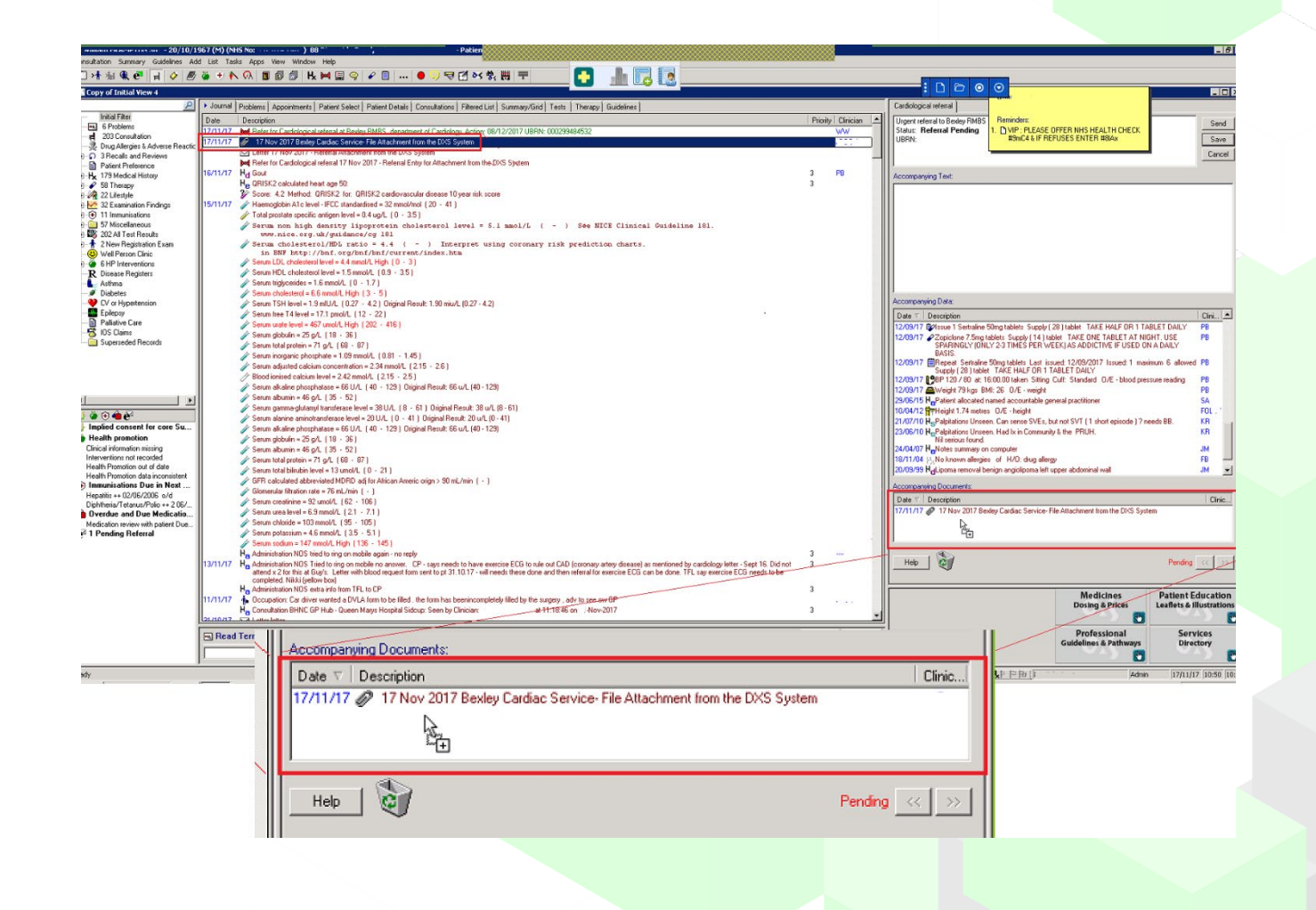

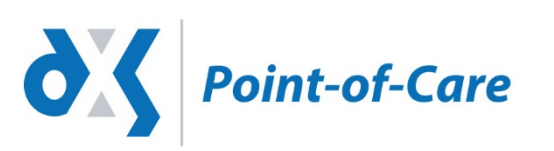